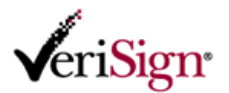

## 更新申請手順

この文書では、クーポンを使用して取得したベリサイン Class2 スタンダード 証明書の更新申請手順について 説明します。更新申請実施後も、既存の証明書は有効期限が満了するまでご利用いただけます。尚、更新申 請は、以下 FAQ に掲載されている環境から実施してください。

520015 オンライン申請に利用できる PC 環境について

http://www.verisign.co.jp/personal/class2/help/faq/520015/index.html

- 1) 日本ベリサインから、証明書の更新のタイミングをお知らせする通知メールを受信します。
- ※ メールの件名:「ベリサイン Class2 スタンダード 証明書有効期限切れに関するご案内」
- ※ 更新通知メールは、証明書有効期限の 30 日前と 10 日前の 2 回送られます。2 回目のメール送信前に、更新後の証明書を 「取得」した場合は、2 回目の更新通知メールは送信されません。
- ※ 証明書の更新は、証明書有効期限の 30 日前から 365 日後まで行えます。
- 【重要】 更新申請を行うには、新たに Class2 スタンダード用のクーポン券が必要です。事前に、Class2 スタンダード用のクーポ ン券をご購入ください。尚、ご購入に関する詳細は、前回クーポン券をご購入されたクーポン再販パートナまでお問い合 わせください。
- 2) メール本文中に記載されている更新申請ページのURL(<u>https://two.verisign.co.jp/service/renew.htm</u>)にアク セスします。
- 3) メール本文中に記載されている証明書コードをコピーします。

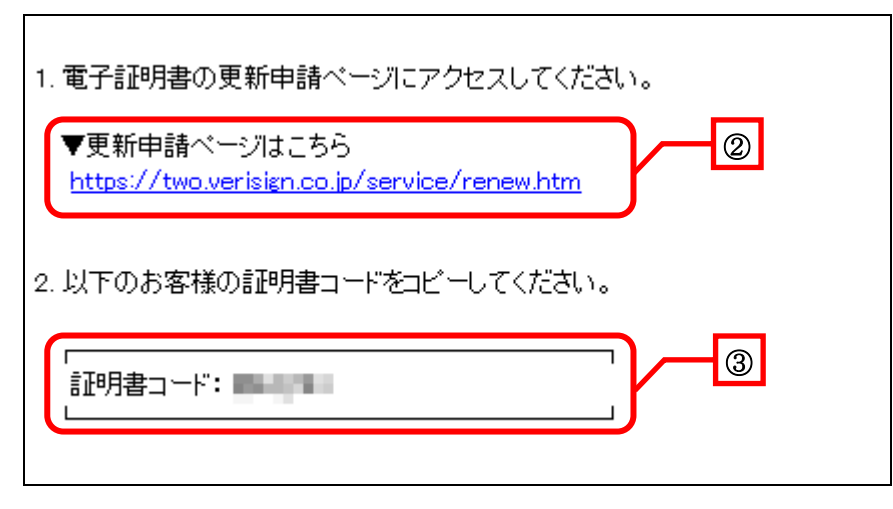

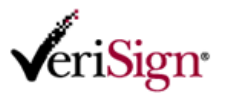

- 4) 更新申請ページの各項目に、以下の情報を入力し、[送信]をクリックします。
- [電子メールアドレス]

更新通知メールを受信した電子メールアドレス

- [申請パスワード] 新規申請の際に登録した申請パスワード
- [証明書コード] 上記手順3でコピーした証明書コード

| <b>v</b> eriSign        | r                                      | R                                    |
|-------------------------|----------------------------------------|--------------------------------------|
| 個人用電子証明                 | *                                      |                                      |
| Class2 スタンダー            | -F                                     |                                      |
| 更新申請 - 利用               | 者確認                                    |                                      |
| 電子メールアドレス、<br>電子メールアドレス | <u>申請パスワード、証明書コード</u> を入力し、「送信」ボタンをクリッ | クしてください。                             |
| 申請パスワード                 |                                        |                                      |
| 証明書コード                  | PPUPPLAND                              |                                      |
|                         | 送信                                     |                                      |
| コンジ                     | 9クト 使用条件 ブライバシー リボジトリ @2006-2009 Ver   | Sign Japan K.K. All rights reserved. |
|                         |                                        |                                      |

5) 更新可能な証明書の一覧が表示されます。一覧から更新する証明書を選択します。

| <b>v</b> eriSign     | r                     |        |                               | R.         | 1 Charles |
|----------------------|-----------------------|--------|-------------------------------|------------|-----------|
| 個人用電子証明              | <b>a</b>              |        |                               |            |           |
| Class2 スタンダ          | -F                    |        |                               |            |           |
| 更新申請 - 更兼            | 所する電子証明書の選            | 星択     |                               |            |           |
| 検索結果は1件です。<br>クーポン番号 | 有効期間                  | お客種氏名  | 胡麝名                           | 企業コード      |           |
| 110111-0403          | weekin for the second | 一 辺利太郎 | 日本ペリサイン株式会社                   | Malaging'- |           |
|                      |                       |        | e wekana waxaya bababataka da |            |           |
|                      |                       | 戻る     |                               |            |           |

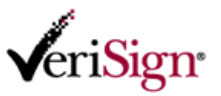

- ※ 手順5で、「更新申請が可能な電子証明書が存在しません。」と表示された場合は、次のような原因が考えられます。
  - 入力した電子メールアドレス、申請パスワード、あるいは証明書コードに誤りがある。
  - 更新可能期間内の電子証明書が存在しない。

| <b>v</b> eriSign            | Renter                                           |
|-----------------------------|--------------------------------------------------|
| 個人用電子証明書                    |                                                  |
| Class2 スタンダード               |                                                  |
| 更新申請 – 更新する電子証明書の選択         |                                                  |
| 更新申請が可能な電子証明書が存在しません。       |                                                  |
| 検索結果は0件です。                  |                                                  |
| 戻る                          |                                                  |
| コンタクト 使用条件 ブライバシー リボジトリ @20 | 06–2009 VeriSign Japan K.K. All rights reserved. |

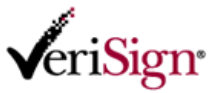

- 6) 更新する証明書の申請情報を入力します。各項目には、前回証明書取得時の登録情報が表示されます。必要 に応じて申請情報を修正してください。修正が完了したら、「次へ」をクリックします。
- 【重要】 「クーポン番号(8桁 8桁)」には、新たにご購入いただいた Class2 スタンダードのクーポン番号を入力してください。
- 【重要】 「組織名」「お名前(発行対象者名)」を変更することはできません。情報に誤りがあるなど、変更が必要な場合は、更新申

請を中断し、再度新規申請を行ってください。(新規申請ページはこちら:<u>https://two.verisign.co.jp/service/new.htm</u>)

| <b>v</b> eriSign                                  | R                                                                                                    | 1                                             |
|---------------------------------------------------|----------------------------------------------------------------------------------------------------|-----------------------------------------------|
| 個人用電子証明書<br>Class2 スタンダード<br>更新申請 - 更新申請情報の入      | ћ                                                                                                    |                                               |
| 各入力項目に情報を入力して「次へ」ボ<br>•が付いている項目は必須入力項目で?          | なンをクリックしてください。<br>F。                                                                                        |                                               |
| 所因組織情報                                            |                                                                                                    | 提供いただいた情報<br>は日本ペリサイン株<br>式会社(以下、当社)          |
| お客様の所属している企業・団体情報                                 | <b>W</b> をご入力ください。                                                                                          | のブライパシーボリシーに沿い厳重に管                            |
| 帝国データバンク社 企業コード                                   | · · · · · · · · · · · · · · · · · · ·                                                                       | 生いたします。 願い<br>た情報に基づき、当<br>社ならびに当社の業          |
| 組織名(日本語)                                          | 日本ペリサイン株式会社                                                                                                 | 務委託先、当社が提携している販売事業<br>表しし、個人用業                |
| 組織名(カナ・日本語)                                       | ニホンペリサインカブシキガイシャ                                                                                            | 着より、国人用電子<br>証明書の発行および<br>サービスに開わるご           |
| 組織名(英語)                                           | VeriSign Japan KK.                                                                                          |                                               |
| *                                                 |                                                                                                    |                                               |
| 本社所在地                                             | 東京都中央区八重洲2<br>(全角 例:東京都中央区八重洲2-8-1)                                                                         | め統計的に処理・分<br>析し、その結果を個                        |
| 本社代表電話番号 •<br>〈ハイフン「ー」を除く、数字のみご記<br>入ください。〉       | 0332717011<br>(半角財宇 州:0332717011)                                                                           | 人が得定できないような状態で必要させ<br>でいただく場合がご<br>ざいます。そうぞご協 |
| 代表者名•                                             | 始: 日本辺<br>(金角 例:日本辺 理沙)                                                                                     | र<br>द                                        |
| お客様情報<br>個人用電子証明書の発行対象となる<br>お名前(日本語)             | お客様の情報をご入力ください。<br>辺門大郎                                                                                     |                                               |
| お名前(カナ・日本語)                                       |                                                                                                    | _                                             |
| お名前(英語)                                           | Veri Taro                                                                                                   | _                                             |
| *                                                 | *                                                                                                    |                                               |
| 電子メールアドレス・                                        | (半角 例:taro_ver/的cox.co.jp)                                                                                  |                                               |
| 役響(日本語)                                           | 部長<br>(全角 例:部長)                                                                                             |                                               |
| 部署(日本語) *<br>(所属部署が無い場合は「なし」と<br>入力してください)        | 統理部<br>(全角 例:総理部)                                                                                           |                                               |
| 役曹ノ部署(ローマ字)                                       | Senior Manager, Accounting Depl<br>(半角質数学と記号 例にSenior Manager, Accounting Dept)<br>使用可能な文字種別の一覧は <u>これら</u> |                                               |
| 勤務先住所(郵便番号 7桁) ●<br>〈ハイフン「−」を除く、数字のみご記<br>入ください。〉 | 1040028<br>(年內對于 例:1040028)                                                                                 |                                               |
| 勤務先住所(都道府県) •                                     | 東京都 💌                                                                                                    |                                               |
| 勤務先住所(市区町村)。                                      | 中央区<br>(全角 例:中央区)                                                                                           |                                               |
| 勤務先住所(絶域·番絶) •                                    | 八重洲2-8-1<br>(金角 例:八重洲2-8-1)                                                                                 |                                               |
| 勤務先住所(ビル・マンション名)                                  | 日東紡ビル13F<br>(全角 例:日東級ビル13F)                                                                                 |                                               |
| 勤務先電話番号。<br>(ハイフン「-」を除く、数字のみご記<br>入ください。)         | 0350001111<br>(半角数字 例:0350001111)                                                                           |                                               |
| クーボン番号(8桁 - 8桁) •                                 | (4 <i>P</i> )                                                                                               |                                               |

2009/1/19 作成

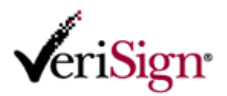

| 代理担当者補情權                                                                                              |                                                                                                    |
|----------------------------------------------------------------------------------------------------|----------------------------------------------------------------------------------------------------|
| お客様と連絡が取れない場合にお客<br>さい。<br>回時内容の確認を代理で行っていた<br>②代理担当者維情権を入力する(ま<br>※代理担当者維情権を入力する場<br>○代理担当者維情権を入力する場 | 様の申請内容の確認を代理で行っていただける方の情報をご入力くけ<br>だける方がいない場合は「代理担当者様がいない」を選択してください<br>?客様と異なる)<br>合、「代理担当者様部署」を除く全ての項目は必須入力項目です。<br>同じ) |
| 代理担当者權お名前(日本語)                                                                                        | 姓: 左院<br>(全角 例:左院 花子)                                                                                                    |
| 代理担当者様お名前(カナ-日本<br>語)                                                                                 | 姓: サイン 名: ハナコ<br>(金角カナ 例: サイン ハナコ)                                                                                       |
| 代理担当者權部署                                                                                              | 経理部<br>(金角 例:経理部)                                                                                                    |
| 代理担当者基電話番号<br>(ハイフン「ー」を除く、数字のみご記<br>入ください。)                                                           | 0330001111<br>(半內數字 例:0330001111)                                                                                        |
| 申請パスワード                                                                                               |                                                                                                    |
| 申請バスワード                                                                                               | 100 million                                                                                                    |

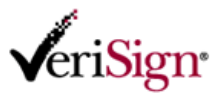

- 7) 申請内容の確認画面が表示されます。更新する証明書の申請内容を確認し、[送信]をクリックします。
- ※ 申請内容の変更が必要な場合は、[戻る]をクリックし、申請情報入力画面にて再度申請情報を編集してください。

| 人田雪之江明史                                                  |                                                               |                                |
|----------------------------------------------------------|---------------------------------------------------------------|--------------------------------|
| A用電丁証明書                                                  |                                                               |                                |
| 新申請 - 申請内容の確認                                            |                                                               |                                |
| の内容で更新の申請を行いますか                                          | ?                                                             |                                |
| 請内容を送信する前に内容を十分こ<br>ろしければ「送信」ボタンをクリックし                   | こ曜辺ください。<br>てください。                                            |                                |
|                                                          |                                                               | 提供いただいた                        |
| 所民組織情報                                                   |                                                               | 式会社(以下、当<br>のブライバシーク           |
| 帝国テータバンク社 企業コード                                          |                                                               | シーに沿い厳重<br>理いたします。<br>た情報に基づき  |
| 維羅名(日本語)                                                 | 日本ペリサイン株式会社                                                   | 社ならどれに当社<br>務委託先、当社            |
| 組織名(カナ・日本語)                                              | ニホンペリサインカブシキガイシャ                                              |                                |
| 組織名(英語)                                                  | VeriSign Japan K.K.                                           | サービスに関わ<br>連絡をさせてい。<br>(場合がごすい |
| 本社所在地。                                                   | 東京都中央区八重洲2                                                    | す。また、情報                        |
| 本社代表電話番号 •                                               |                                                               | 向上の参考とす<br>め続計的に処理<br>折し、そのは単  |
| 代表者名 •                                                   | 日本辺 理沙                                                        | 人が特定できた。                       |
| 1-2-10-110                                               |                                                               | ていただく場合<br>ざいます。どうそ<br>カボお師 いた |
| お客様情報                                                    |                                                               | j.                             |
| お名前(日本語)                                                 | 辺村太郎                                                          |                                |
| お名前(カナ・日本語)                                              | ~1) 500                                                       |                                |
| お名前(英語)                                                  | Taro Veri                                                     |                                |
| 電子メールアドレス ▪                                              |                                                               |                                |
| 没些(日本語)                                                  | 55 <del>R</del>                                               |                                |
| 学署(日本語) •                                                | 経理部                                                           |                                |
| 役職/部署(ローマ宇)                                              | Senior Manager, Accounting Dept.                              |                                |
| 防務先住所(郵便番号 7桁)。                                          | 1040028                                                       |                                |
| 物務先住所(都道府県)。                                             | 東京都                                                           |                                |
| 助務先住所(市区町村)。                                             | 中央区                                                           |                                |
| 助務先住所(地域·番地) •                                           | 八重洲2-8-1                                                      |                                |
| 防務先住所(ビル・マンション名)                                         | 日東約ビル13F                                                      |                                |
| 的孩先電話番号 •                                                | 0350001111                                                    |                                |
| クーボン番号(8桁 - 8桁) •                                        |                                                               |                                |
| 化建物完全软件的                                                 |                                                               |                                |
| 代理担当者様志久益(日太西)                                           | 方院 花子                                                         |                                |
| 代理担当者様お名前(カ+)                                            | サインハナコ                                                        |                                |
| 代理和当者样態素                                                 | 经理题                                                           |                                |
| 代理和当会接受环境是                                               | 0330001111                                                    |                                |
| マニコロ体現的部分                                                | VVVVVVIII.                                                    |                                |
| 申請パスワード                                                  |                                                               |                                |
| 申請パスワードは、本申請完了後に<br>当サービスを利用する際に、この申<br>そのため他人に教えたり、忘れたり | 、当サービスにおいてお客様本人を確認するための情報<br>語パスワードが必要になります。<br>しないようにしてください。 | Set.                           |
| 申請パスワード                                                  | 10.07                                                         |                                |
|                                                          |                                                               |                                |

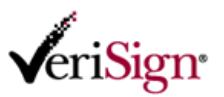

8) データ送信が正しく終了すると、「更新申請の仮受付完了」と表示されます。以上で更新申請手続きは完了で す。

| VeriSign                                                                                                   | Renter                                                              |
|----------------------------------------------------------------------------------------------------|---------------------------------------------------------------------|
| 個人用電子証明書                                                                                                   |                                                                     |
| Class2 スタンダード<br>更新申請 - 更新申請の仮受付完了                                                                         |                                                                     |
| 更新申請を仮受付しました。                                                                                              |                                                                     |
| お読みください                                                                                                    |                                                                     |
| <ul> <li>更新申請に使用したクーボン番号は一旦ロックされまし</li> </ul>                                                              | it.o                                                                |
| <ul> <li>更新申請の仮受付から1時間以内であれば、当申請を<br/>ことが可能です。</li> <li>→ 当申請の取消しば「新規・更新 申請の取り消し」メニ</li> </ul>             | 取り消すことができ、当申請で使用したクーポン番号を両度使用して更新申請を行う<br>ニューからお手続きください。            |
| <ul> <li>更新申請の仮受付から1時間を経過すると、本受付とな<br/>※本受付後は申請内容に不偏があり、認証されな。</li> </ul>                                  | 約当申請を取り消すことができなくなります。<br>かった場合でも両申請用にクーポンを再度購入いただく必要があります。          |
| <ul> <li>本受付以降に順次、審査業務を開始したします。</li> <li>※混み具合により審査業務開始まで数日の営業日数を</li> </ul>                               | ち ただく場合がごさいます。予めご了承願います。                                            |
| <ul> <li>審査が無事充了しますと、さきほど当申請で入力した電<br/>ールの詳細は<u>こちろ</u></li> </ul>                                         | 『子メールアドレス宛に、 ペリサインから電子メールが届きます。 ペリサインから届くメ                          |
| <ul> <li>ペリサインから届いた電子メール本文中に、個人用電子<br/>サインから届いた電子メールは大事に保密してください<br/>※迷惑メールとして受信トレイから除外されないよう事前</li> </ul> | ↑証明書の取得や各種申請に必要な「証明書コード」が記載されていますので、ペリ<br>↓<br>前にメールソフトの設定をご確認ください。 |
| 発行までの流れを確認する                                                                                               |                                                                     |

9) 受付完了以降に、順次審査業務を実施いたしますので、ご連絡をお待ちください。

## 【重要 - お読みください】

申請データ送信後は、入力した情報の修正はできません。修正が必要な場合は、仮受付後1時間以内に「更 新申請の取り消し」を行った後、改めて更新申請を行っていただく必要がございます。

520035 オンライン申請の取り消し手順について

http://www.verisign.co.jp/personal/class2/help/faq/520035/index.html

尚、仮受付から1時間以内に申請の取り消し手続きのシステムメンテナンスが開始された場合、システムメンテ ナンスの途中で本受付となり、申請の取り消しはできません。事前にシステムメンテナンス時間を確認の上、時 間に余裕を持って更新申請を行ってください。

Class2 スタンダード システムメンテナンスのお知らせ https://www.verisign.co.jp/support/maintenance/class2/index.html